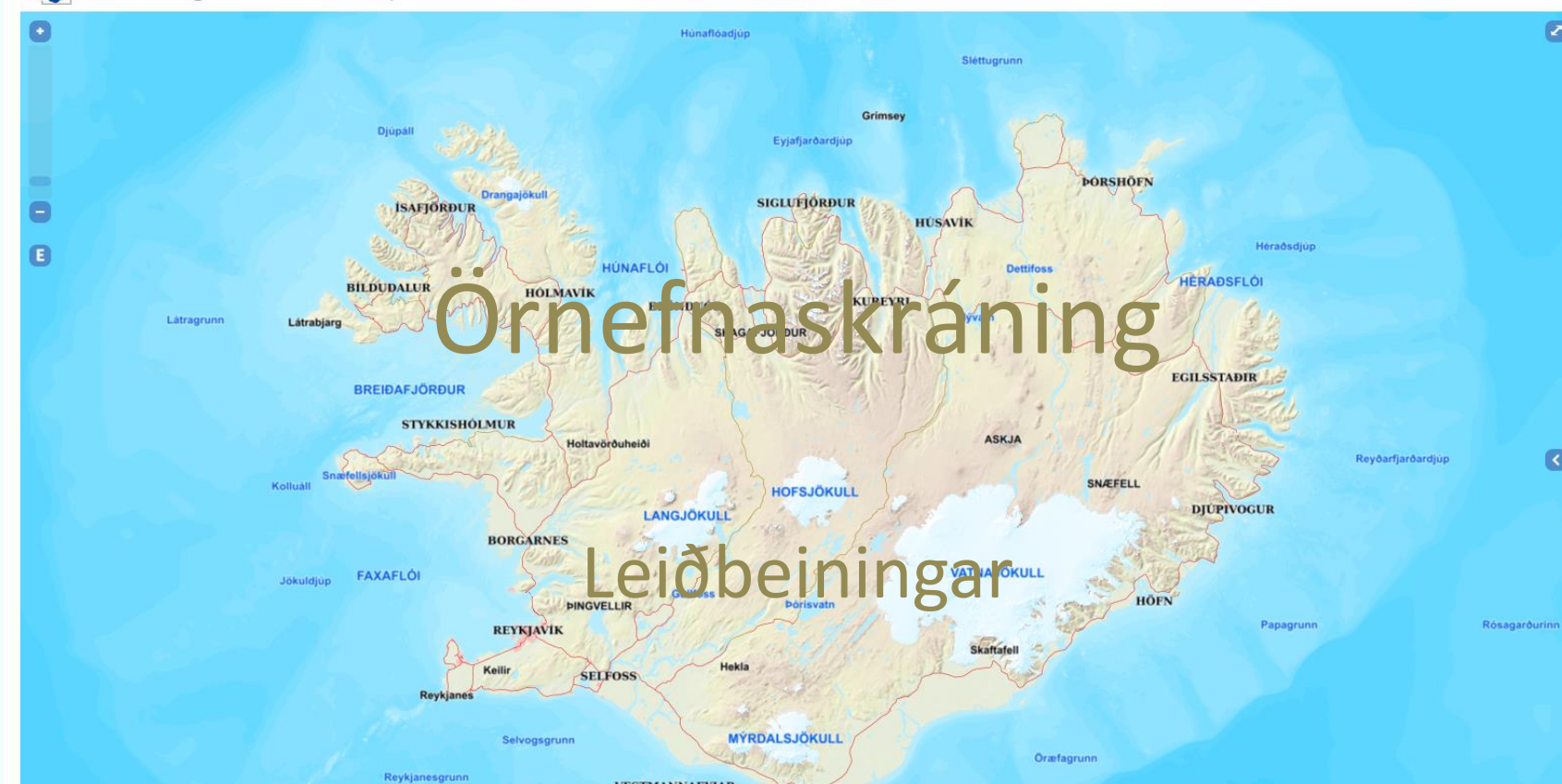

VIK

Kötlugrunn

VESTMANNAEYJAR

<

65.000000, -19.000000

ISN2016: 2700000,300000

0

LANDMÆLINGAR

### Innskráning

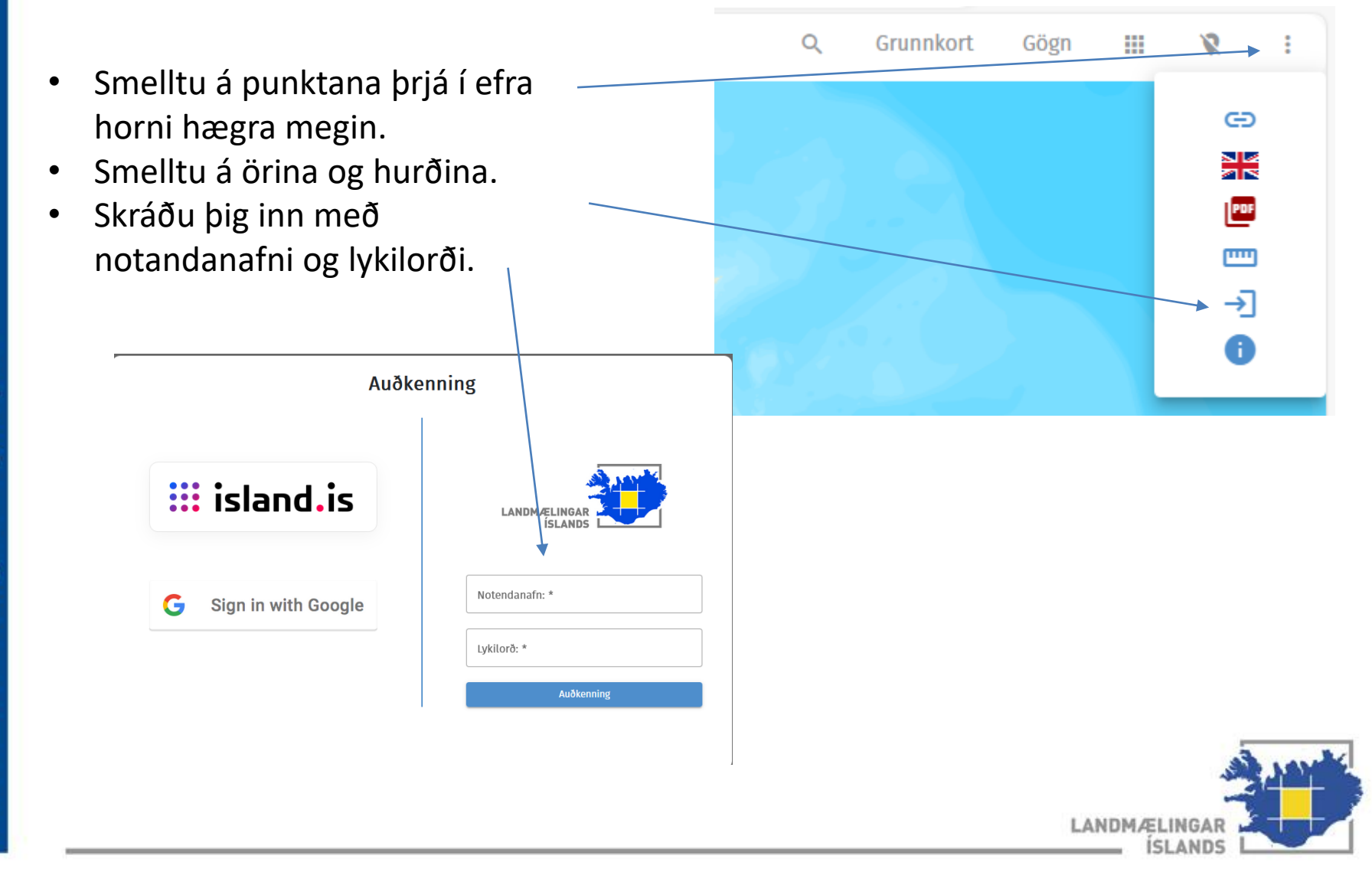

## Stjórnborð

- Haltu niðri shift hnappi á lyklaborði og veldu svæði með mús til að þysja inn. Einnig geturðu notað skrunhjólið á músinni.
- Smelltu á Grunnkort til að velja mismunandi undirlag sem geta auðveldað þér að staðsetja og afmarka örnefni. Best er að hafa valdar loftmyndir en oft er gott að setja ÍslandsDEM hæðarlíkan til að átta sig betur á útlínum t.d. gilja eða hæða.
  - Smelltu á **Gögn** til að velja mismunandi gögn sem gætu auðveldað þér að staðsetja og afmarka gögn betur. Oft er gott að nota hæðarlínur og einnig getur verið gagnlegt að bæta inn vegum og menningarminjum.

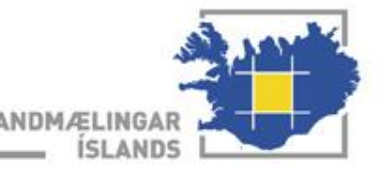

# Skráning örnefna

- Þegar þú skráir inn örnefni er mikilvægt að afmarka svæðið sem það nær yfir gróflega.
- Teiknaðu
  - fláka þegar örnefnið nær yfir svæði t.d. fjall, fell, dal, fjöru, vík, vog, bakka, klettabelti, hæð, hlíð, brekku, holt, mýri, skóg, sand, mel, stóran hól, tún og graslendi.
  - punkt þegar fyrirbærið er mjög afmarkað t.d. varða, steinn, hylur, vað, tóft, foss, hellir, sker, stakur klettur og ef fyrirbærið er minna en 30 metrar að lengd.
  - línu þegar örnefnið er línulegt t.d. á, gil, gjá, skarð.
- Flákar gefa nákvæmari birtingu örnefna t.d. í staðsetningartækjum þar sem örnefnin teygja sig eftir flákanum.

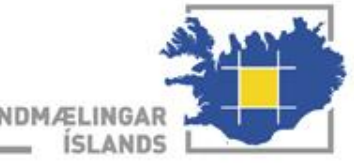

## Skráning örnefna frh.

- Smelltu á Nýtt og veldu hvort þú vilt teikna punkt, línu eða fláka.
- Þysjaðu vel inn á svæðið og byrjaðu að teikna fyrirbærið með því að vinstrismella með músinni.
  Þú gerir þetta þar til línan er orðin jafnlöng fyrirbærinu eða þar til flákinn nær að afmarka utan um svæðið og endar með að tvísmella.
- Þegar teikningin er tilbúin þarftu að fylla út í skráningarspjaldið.

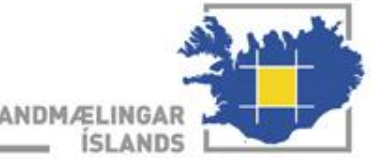

## Skráning örnefna frh.

- Ef þú þarft að hætta við teikningu smellirðu á Esc. hnappinn á lyklaborðinu.
- Til að hliðra mynd smellirðu á músina og færir myndina til eða notar örvartakka á lyklaborðinu.

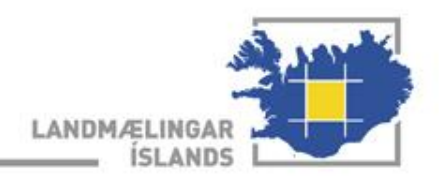

# Skráningarspjald

Þegar þú hefur teiknað fyrirbærið kemur upp skráningarspjald sem þú þarft að fylla út.

#### Örnefni: örnefnið

Nafnberi: tegund fyrirbæris, þ.e. Fjall, lækur, tjörn o.s.frv.

Heimild: úthlutað heimildanúmer, örnefnalýsing jarðar, bókatitill, nafn heimildamanns

Tilvist: Veldu annað hvort *Er til* eða *Er ekki til* ef fyrirbærið er horfið eða farið undir byggð

Tvínefni: hér er skráð ef fyrirbærið hefur tvö eða fleiri nöfn

Örnefnalýsing: texti úr örnefnalýsingu eða lýsing heimildarmanns

Athugasemd: athugasemdir til LMÍ eða annað (birtist ekki í útgáfu)

Ef þú smellir á Eyða kemur upp gluggi þar sem þú þarft að gefa skýringu.

Vinsamlegast útskýrðu vel hvers vegna þú vilt eyða örnefninu og rökstyddu mál þitt.

Athugaðu að þú mátt skrá fyrirbæri sem eru manngerð en eru ekki örnefni. Merktu þau sérstaklega ekki örnefni í dálkinn Athugasemd. Þessi fyrirbæri sendum við áfram í gagnagrunn Minjastofnunar.

| 한 Landmælingar Íslai             | nds - Örnefnasjá                           |      |
|----------------------------------|--------------------------------------------|------|
| Örnefnl 🖓 *                      | Nafnberi *Xklettabelti                     |      |
| Heimild *<br>V202405004,Herforir | gjarć Er til                               | - PA |
| Tvinefni ©<br>Stafholtskastali   | Örnefnalýsing Φ<br>Bærinn stendur sunnan ι | 1311 |
| Athug                            | semd                                       | 400  |
| Vista Aftur                      | alla Eyða Færa                             |      |

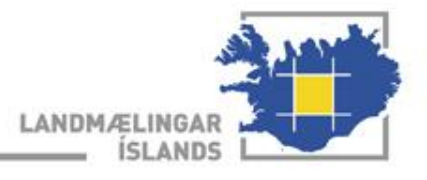

#### Hvernig á að breyta eða færa?

Smelltu á teikninguna og veldu örnefnið sem þú vilt breyta. Smelltu á blýantinn.

Ef þú setur bendilinn yfir gulu línuna kemur upp blár punktur sem leyfir þér að breyta.

Ef örnefnið er ekki á réttum stað smellirðu á Færa og þá kemur upp hönd sem leyfir þér að færa teikninguna til.

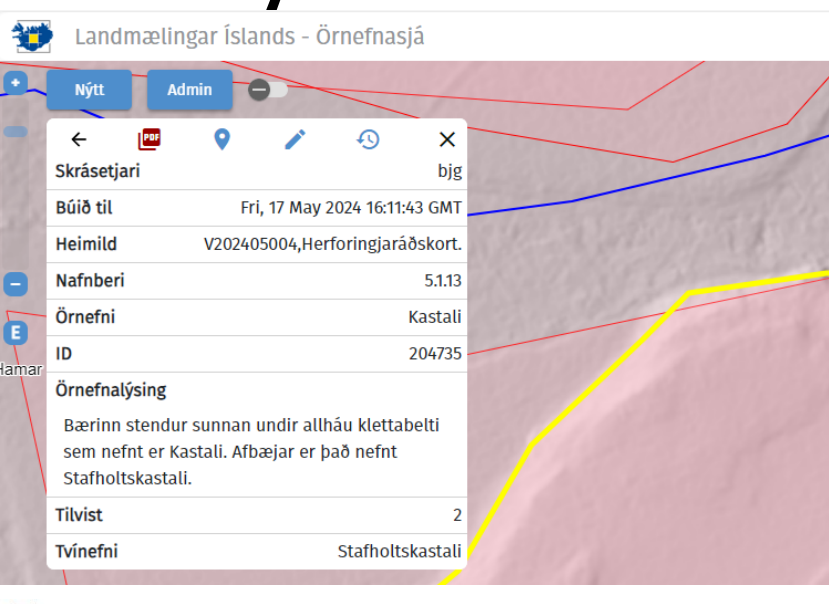

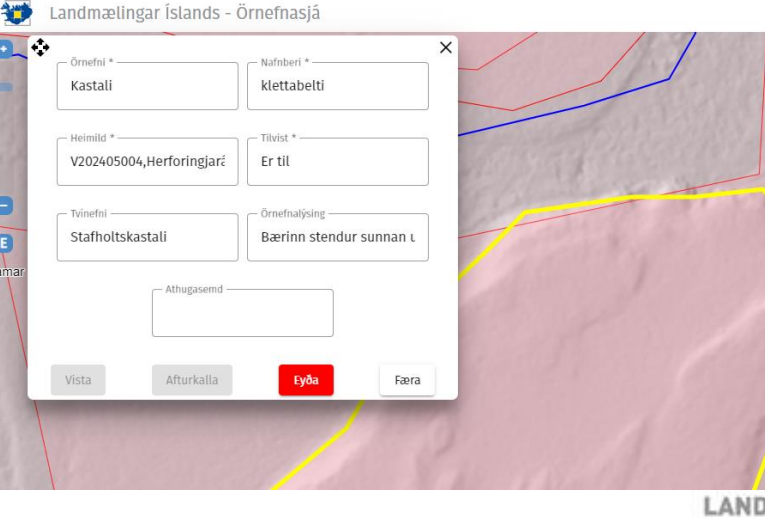

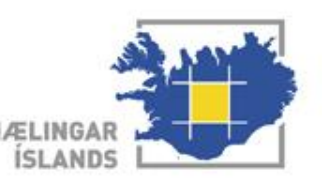

# Útskrá

Smelltu á nafnið þitt og á Aftengja.

| Bjarney Guðbjörnsdóttir 😫 | Q     | Grunnkort | Gögn | <br>8 | : |
|---------------------------|-------|-----------|------|-------|---|
| Aftengja                  | (gel) | 7         | J.   | See.  | 2 |

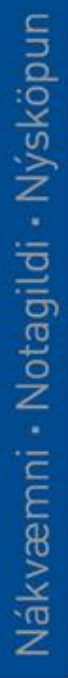

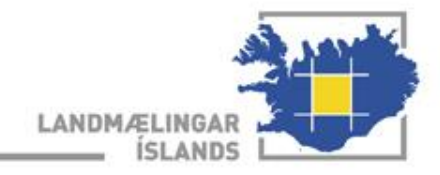

#### Nafnberar

- Nafnberar segja okkur hvað fyrirbærið er.
- Notaðu nafnbera sem er sem næst því sem átt er við og útskýrðu í Athugasemd.
- Nafnberarnir eru 235 og skiptast í flokkana Haf, Landmótun og gróður, Manngerð svæði, Samfélag og Yfirborðsvatn.
- Í skráningarspjaldinu geturðu sett inn fyrsta stafinn í nafnberanum til að fletta hraðar innan hvers flokks.

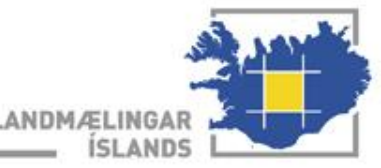

|        |                             | 2.2.7  | brú              |
|--------|-----------------------------|--------|------------------|
| 1      | Samfélag                    | 2.2.8  | höfn             |
| 1.1    | Dreifbýlissvæði og óbyggðir | -      |                  |
| 1.1.1  | afréttur                    | 3      | Yfirborðsvatn    |
| 1.1.2  | byggðarkjarni               | 3.1    | Jöklar og fannir |
| 1.1.3  | sveit                       | 3.1.1  | fönn             |
| 1.1.4  | bióðlenda                   | 3.1.2  | jökull           |
| 1.1.5  | sumarbústaðahverfi          |        |                  |
| 1.1.6  | veiðistaður                 | 3.2    | Straumvatn       |
|        |                             | 3.2.1  | á                |
| 2      | Manngerð svæði              | 3.2.2  | árfarvegur       |
| 2.1    | Mannvirkialoifar            | 3.2.3  | árós             |
| 2.1    | due                         | 3.2.4  | bugða            |
| 2.1.1  | grafraitur                  | 3.2.5  | drög             |
| 2.1.2  | kirkiugarður                | 3.2.6  | fljót            |
| 2.1.5  | minnismerki                 | 3.2.7  | hylur            |
| 2.1.4  | garður                      | 3.2.8  | kíll             |
| 216    | garði                       | 3.2.9  | kvísl            |
| 2.1.0  | grióthyrgi                  | 3.2.10 | lygna            |
| 2.1.8  | kvíar                       | 3.2.11 | lækur            |
| 2.1.9  | mannvirkialeifar - bryggia  | 3.2.12 | læna             |
| 2.1.10 | mannvirkialeifar - hús      | 3.2.14 | síki             |
| 2.1.11 | mógröf                      | 3.2.15 | strengur         |
| 2.1.12 | naust                       | 3.2.16 | svelgur          |
| 2.1.13 | rétt                        | 3.2.17 | flúðir           |
| 2.1.14 | sel                         | 3.2.18 | foss             |
| 2.1.15 | stekkur                     | 3.2.19 | vað              |
| 2.1.16 | varða                       |        |                  |
| 2.1.17 | mannvirkjaleifar - annað    | 3.3    | Stöðuvötn        |
| 2.1.18 | mannvirkjaleifar - brú      | 3.3.1  | hver             |
| 2.1.19 | eyðibýli                    | 3.3.2  | hverasvæði       |
|        |                             | 3.3.3  | laug             |
| 2.2    | Samgöngur                   | 3.3.4  | lind             |
| 2.2.1  | ferjustaður                 | 3.3.5  | pyttur           |
| 2.2.2  | gönguslóði                  | 3.3.6  | volgra           |
| 2.2.3  | slóði                       | 3.3.7  | lón              |
| 2.2.4  | vegur                       | 3.3.8  | pollur           |
| 2.2.5  | hlið                        | 3.3.9  | stöðuvatn        |
| 2.2.6  | torg                        | 3.3.10 | tjarnasvæði      |
|        |                             |        |                  |

| 3.3.11 | tjörn             | 5   |
|--------|-------------------|-----|
| 3.3.12 | uppistöðulón      | E 1 |
| 3.3.13 | vatnasvæði        | 5.1 |
| 3.3.14 | vatnsból          | 5.1 |
| 3.3.15 | flói              | 5.1 |
| 3.3.16 | vík               | 5.1 |
| 3.3.17 | vogur             | 5.1 |
| 3.3.18 | stokkur           | 5.1 |
|        |                   | 5.1 |
| 3.4    | Manngert vatnafar | 5.1 |
| 3.4.1  | skurður           | 5.1 |
| 3.4.2  | vatnsbrunnur      | 5.1 |
|        |                   | 5.1 |
| 4      | Haf               | 5.1 |
| 4.1    | Side              | 5.1 |
| 4.1    |                   | 5.1 |
| 4.1.1  |                   | 5.1 |
| 4.1.2  | sund              | 5.1 |
| 4.1.5  | diún              | 5.1 |
| 4.1.4  | ajup              | 5.1 |
| 4.1.5  | hođi              | 5.1 |
| 4.1.0  | grynningar        | 5.1 |
| 418    | landgrunn         | 5.1 |
| 4.1.0  | fiorður           | 5.1 |
| 4.1.10 | flói              | 5.1 |
| 4 1 11 | pollur            | 5.1 |
| 4.1.12 | vík               | 5.1 |
| 4.1.13 | vogur             | 5.1 |
| 4.1.14 | fiskimið          | 5.1 |
| 4.1.15 | sjávarlón         | 5.1 |
| 4.1.16 | eyja              | 5.1 |
| 4.1.17 | eyjaklasi         | 5.1 |
| 4.1.18 | hólmi             | 5.1 |
| 4.1.19 | sker              | 5.1 |
| 4.1.20 | skerjaklasi       | 5.1 |
| 4.1.21 | mið               | 5.1 |
|        |                   | 5.1 |
|        |                   | 5.1 |
|        |                   |     |

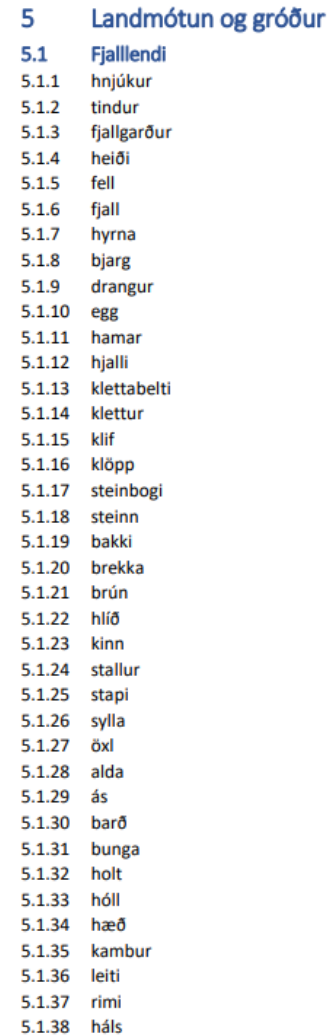

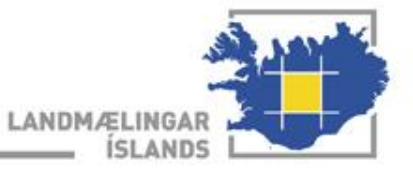

| 5.1.39 | hryggur      | 5.3.13 | hól  |
|--------|--------------|--------|------|
| 5.1.40 | múli         | 5.3.14 | hva  |
| 5.1.41 | rani         | 5.3.15 | hvi  |
| 5.1.42 | tunga        | 5.3.16 | kró  |
| 5.1.43 | botn         | 5.3.17 | kvo  |
| 5.1.44 | dalsmynni    | 5.3.18 | lau  |
| 5.1.45 | dalur        | 5.3.19 | lág  |
| 5.1.46 | drag         | 5.3.20 | læį  |
| 5.1.47 | gil          | 5.3.21 | mó   |
| 5.1.48 | gjá          | 5.3.22 | ræ   |
| 5.1.49 | gljúfur      | 5.3.23 | sla  |
| 5.1.50 | kleif        | 5.3.24 | slé  |
| 5.1.51 | skarð        | 5.3.25 | spi  |
| 5.1.52 | skál         | 5.3.26 | sty  |
| 5.1.53 | skora        | 5.3.27 | teiį |
| 5.1.54 | skorningur   | 5.3.28 | tor  |
| 5.1.55 | vik          | 5.3.29 | tún  |
|        |              | 5.3.30 | völ  |
| 5.2    | Jarðmyndanir | 5.3.31 | kja  |
| 5.2.1  | eldstöð      | 5.3.32 | lun  |
| 5.2.2  | eíearöð      | 5.3.33 | rjó  |
| 5.2.3  | pípur        | 5.3.34 | skó  |
| 5.2.4  | hraun        | 5.3.35 | skó  |
| 5.2.5  | hraunborg    |        |      |
| 5.2.6  | ketill       | 5.4    | Au   |
| 5.2.7  | misgengi     | 5.4.1  | flag |
|        |              | 5.4.2  | iari |
| 5 2    | Gráður       | 5.4.3  | me   |
| 5.3 1  | bali         | 5.4.4  | rof  |
| 5.5.1  | bás          | 5.4.5  | san  |
| 5.5.2  | balli        | 5.4.6  | skr  |
| 5.5.5  | desid        | 5.4.7  | urð  |
| 5.5.4  | apgi         | 5.4.8  | gió  |
| 5.5.5  | opgiastukki  | 5.4.9  | gre  |
| 5.5.0  | flocia       | 5.4.10 | hel  |
| 5.5.7  | nesja        | 5.4.11 | skú  |
| 5.3.8  | graslandi    |        |      |
| 5.3.9  | grasienu     | 5.5    | Ve   |
| 5.3.10 | grund        | 5.5    | dra  |
| 5.5.11 | bagi         | 5.5.1  | dife |
| 5.5.12 | nagi         | 5.5.2  | ay   |

| 5.3.13 | hólf     |
|--------|----------|
| 5.3.14 | hvammur  |
| 5.3.15 | hvilft   |
| 5.3.16 | krókur   |
| 5.3.17 | kvos     |
| 5.3.18 | laut     |
| 5.3.19 | lág      |
| 5.3.20 | lægð     |
| 5.3.21 | mói      |
| 5.3.22 | ræma     |
| 5.3.23 | slakki   |
| 5.3.24 | slétta   |
| 5.3.25 | spilda   |
| 5.3.26 | stykki   |
| 5.3.27 | teigur   |
| 5.3.28 | torfa    |
| 5.3.29 | tún      |
| 5.3.30 | völlur   |
| 5.3.31 | kjarr    |
| 5.3.32 | lundur   |
| 5.3.33 | rjóður   |
| 5.3.34 | skógrækt |
| 5.3.35 | skógur   |
|        |          |
| 5.4    | Auðnir   |
| 5.4.1  | flag     |
| 5.4.2  | jarðfall |
| 5.4.3  | melur    |
| 5.4.4  | rofabarð |
| 5.4.5  | sandur   |
| 5.4.6  | skriða   |
| 5.4.7  | urð      |
| 5.4.8  | gjóta    |
| 5.4.9  | greni    |
| 5.4.10 | hellir   |
| 5.4.11 | skúti    |
|        |          |
| 5.5    | Votlendi |
| 5.5.1  | drag     |
|        | -        |

| 5.5.3  | fit               |
|--------|-------------------|
| 5.5.4  | flói              |
| 5.5.5  | kelda             |
| 5.5.6  | mýri              |
| 5.5.7  | votlendi          |
|        |                   |
| 5.6    | Landmyndanir vötn |
| 5.6.1  | eyri              |
| 5.6.2  | eyja              |
| 5.6.3  | eyjaklasi         |
| 5.6.4  | hólmi             |
| 5.6.5  | höfði             |
| 5.6.6  | nes               |
| 5.6.7  | oddi              |
| 5.6.8  | rif               |
| 5.6.9  | sandtangi         |
| 5.6.10 | strönd            |
|        |                   |
| 5.7    | Landmyndanir sjór |
| 5.7.1  | eiði              |
| 5.7.2  | eyri              |
| 5.7.3  | höfði             |
| 5.7.4  | nes               |
| 5.7.5  | oddi              |
| 5.7.6  | rif               |
| 5.7.7  | skagi             |
| 5.7.8  | tangi             |
| 5.7.9  | fjara             |
| 5.7.10 | forvaði           |
| 5.7.11 | hlein             |
| 5.7.12 | leira             |
| 5.7.13 | lending           |
| 5.7.14 | strönd            |
| 5.7.15 | vaðall            |

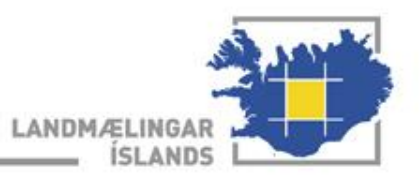